2. Δημιουργία λογαριασμού και σύνδεση στο cm.harica.gr

Συνδεόμαστε στην σελίδα <u>https://cm.harica.gr</u> και επιλέγουμε την ελληνική έκδοση, σύμφωνα με την ακόλουθη εικόνα

| HARICA                  | ENGR             |
|-------------------------|------------------|
|                         |                  |
| Login                   |                  |
| New to HARICA? Sign     | Up               |
| Email address           |                  |
| Type your email address |                  |
| Password                |                  |
| Type your password      | Ø                |
|                         | Forgot password? |
| Login                   |                  |

,

Για να δημιουργήσουμε λογαριασμό, επιλέγουμε **Γίνετε μέλος.** 

| LIUUUUS                                |                     |
|----------------------------------------|---------------------|
| Δεν έχετε λογαριασμο; Γι               | νετε μέλος          |
| Διεύθυνση ηλεκτρονικού ταχυδρ          | ομείου              |
| Πληκτρολογήστε τη διεύθυνση ηλεκτρονικ | ού σας ταχυδρομείου |
|                                        |                     |
| Κωδικός                                |                     |
| Πλακτορλουήστε του κυλικό σας          | 0                   |
| Πληκτρολογηστε τον κωσικό σας          |                     |

Στο επόμενο παράθυρο συμπληρώνουμε τουλάχιστον τα υποχρεωτικά πεδία, ως εξής:

- Διεύθυνση ηλεκτρονικού ταχυδρομείου. Εισάγουμε υποχρεωτικά την ιδρυματική διεύθυνση ηλεκτρονικού ταχυδρομείου (της μορφης @ihu.gr ή @ihu.edu.gr)
- **2. Ονοματεπώνυμο.** Το ονοματεπώνυμό μας με λατινικούς χαρακτήρες (όπως αναγράφεται στο έγγραφο ταυτοποίησης π.χ. ταυτότητα ή διαβατήριο)
- 3. Κωδικός/Επαλήθευση κωδικού. Καταχωρούμε τον επιθυμητό κωδικό με τον οποίο σε συνδυασμό με την διεύθυνση ηλεκτρονικού ταχυδρομείου θα συνδεόμαστε στο cm.harica.gr

Πατάμε **Γίνετε μέλος** 

|                | πινετε μελος                                                                            |                           |
|----------------|-----------------------------------------------------------------------------------------|---------------------------|
| Διεύθυνση η    | ιλεκτρονικού ταχυδρομείοι<br>Συμπληρώστε τη διεύθυνση ηλ<br>ταχυδρομείου του ΔΙΠΑΕ (@ih | υ<br>\εκτρονικού<br>u.gr) |
| Ονοματεπών     | νυμο                                                                                    |                           |
| Ονοματεπών     | νυμο σε τοπική γλώσσα (π                                                                | οοαιοετικό)               |
| Πληκτρολογήστ  | τε το ονοματεπώνυμό σας στην τοπ                                                        | ική γλώσσα                |
| Ημερομηνία     | γέννησης (προαιρετικό)                                                                  |                           |
| Επιλέξτε την η | ημερομηνία γέννησης                                                                     |                           |
| Κινητό τηλέφ   | φωνο (προαιρετικό)                                                                      |                           |
| Πληκτρολογήστ  | τε το κινητό σας τηλέφωνο                                                               |                           |
| Κωδικός        |                                                                                         |                           |
| •••••          |                                                                                         |                           |
|                | η κωδικού                                                                               |                           |
| Επαλήθευση     |                                                                                         |                           |

Λαμβάνουμε το παρακάτω μήνυμα, το οποίο μας ενημερώνει για την δημιουργία του λογαριασμού μας στο cm.harica.gr και για την ανάγκη επαλήθευσης της διεύθυνσης ηλεκτρονικού ταχυδρομείου μας.

|                          | Ενεργοποιήστε τον λογαριασμό σας                                                                                                    |
|--------------------------|----------------------------------------------------------------------------------------------------|
| Ο λογαρ                  | ριασμός σας έχει δημιουργηθεί.                                                                                                    |
| Για να ολοκ<br>διεύθυνση | κληρώσετε τη ρύθμιση του λογαριασμού σας στη HARICA, πρέπει να επαληθεύσετε τη<br>ηλεκτρονικού σας ταχυδρομείου. Σας έχουμε στείλει μήνυμα στο i.nitsos@ihu.gr. |
|                          | Επιστροφή στη σελίδα σύνδεσης Επαναποστολή μηνύματος                                                                                                    |

Ελέγχουμε στο ηλεκτρονικό μας ταχυδρομείο, εάν έχουμε λάβει το σχετικό μήνυμα επιβεβαίωσης και επιλέγουμε **Επιβεβαίωση ηλεκτρονικού ταχυδρομείου.** 

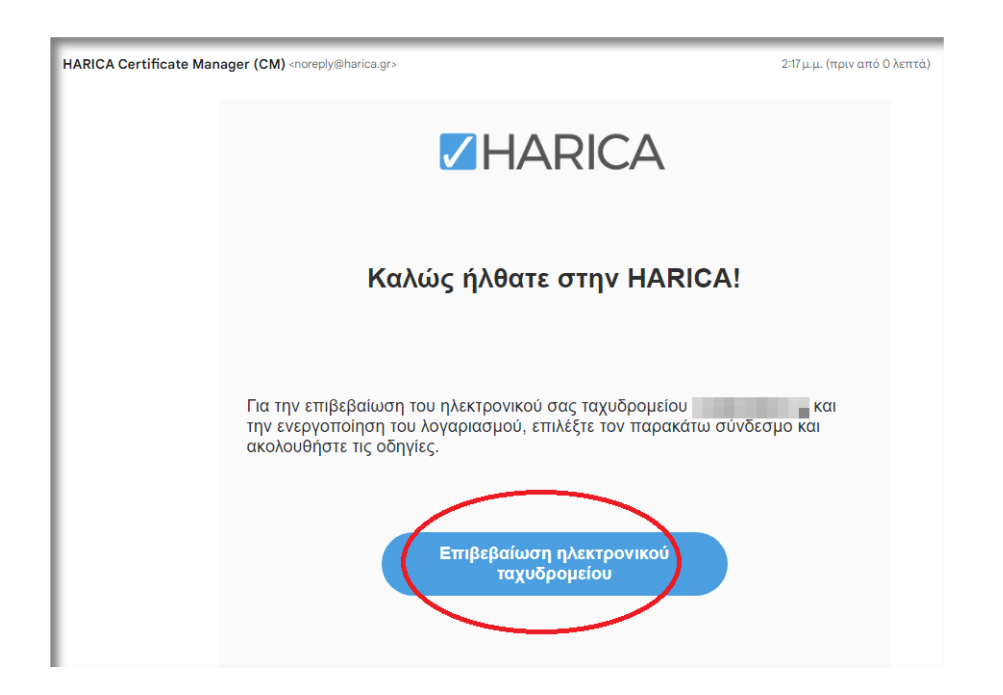

Στην συνέχεια, επιλέγουμε **Ενεργοποίηση** από το αναδυόμενο παράθυρο

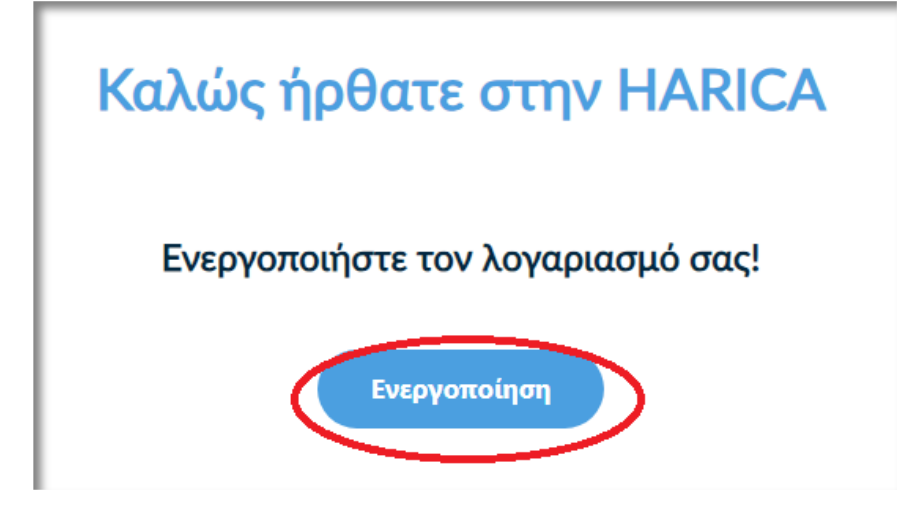

Ο λογαριασμός μας στο cm.harica.gr ενεργοποιήθηκε. Επιλέγουμε Επιστροφή στην σελίδα σύνδεσης

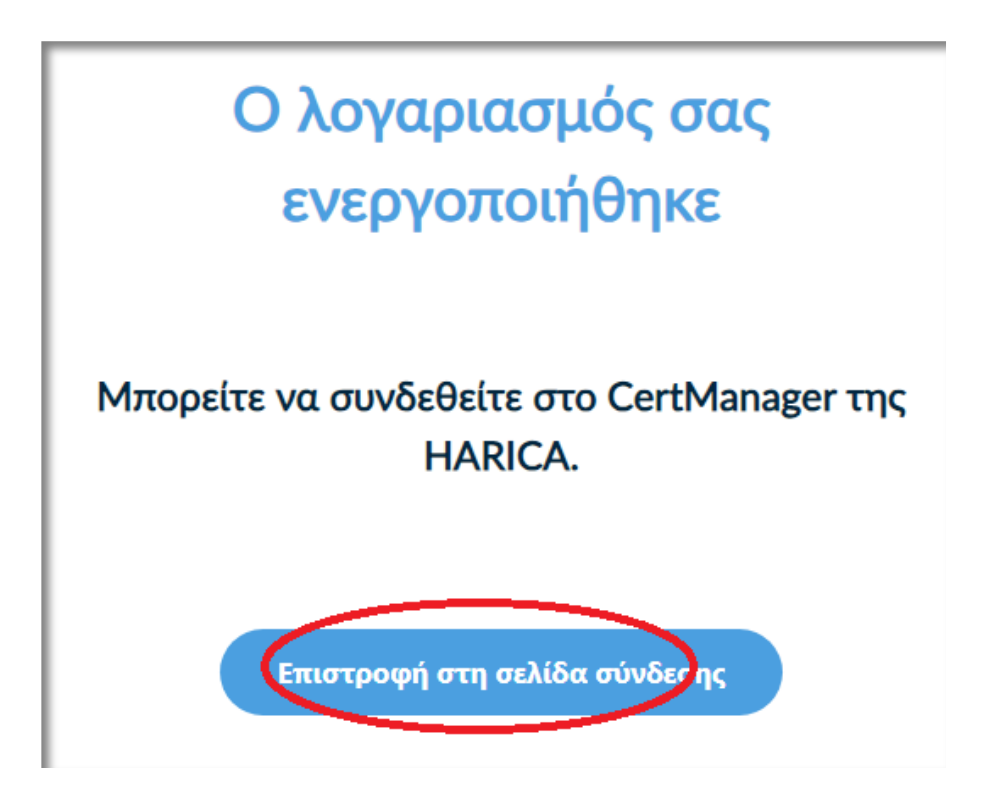

Εισάγουμε την ιδρυματική μας διεύθυνση ηλεκτρονικού ταχυδρομείου και τον κωδικό που καταχωρίσαμε σε προηγούμενο βήμα της διαδικασίας και επιλέγουμε **Είσοδος** για να μπούμε στο περιβάλλον του cm.harica.gr

| Δεν έχετε λο       | γαριασμό; Πνετε μέλος |
|--------------------|-----------------------|
| Διεύθυνση ηλεκτρον | ικού ταχυδρομείου     |
| 1000               |                       |
|                    |                       |
|                    |                       |
| Κωδικός            |                       |
| Κωδικός            | ٥                     |